Manual de Instruções - Parcelamento (Acesso do Contribuinte Online)

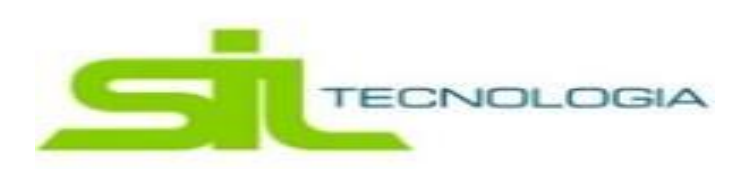

Manual de Instruções - Parcelamento (Acesso do Contribuinte Online)

Link:

https://servicos.prefeituradearuja.sp.gov.br/tbw/loginCNPJContribuinte.jsp?execobj=Contribuint esWebRelacionados

Caminho: Acesso Contribuinte/ Parcelamento WEB

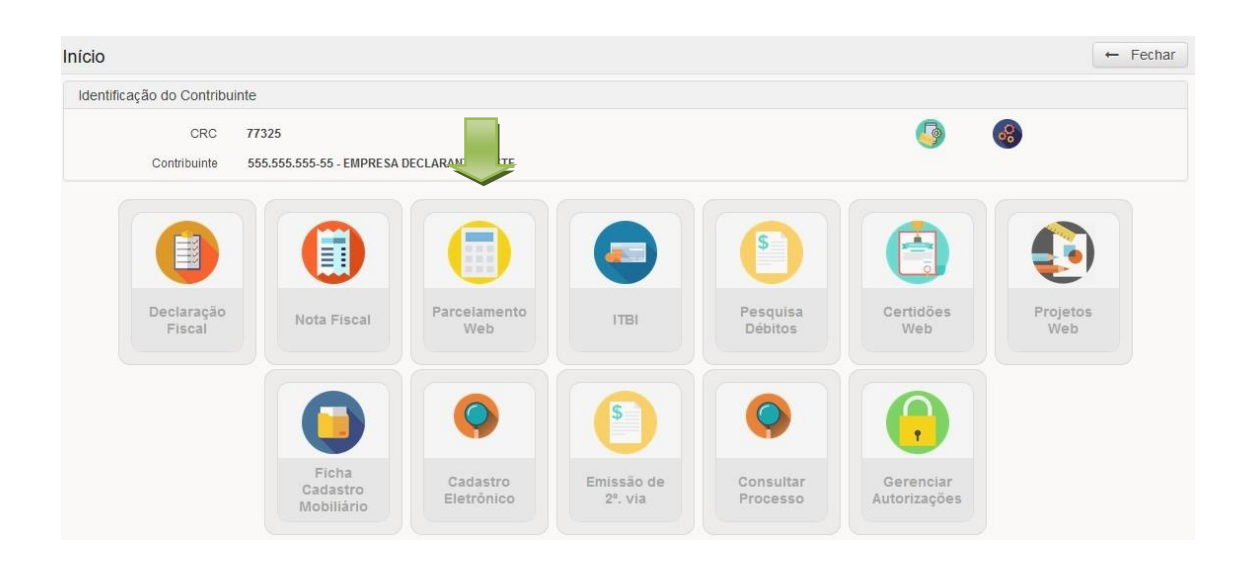

Ao clicar na opção "Parcelamento WEB", o sistema apresentará a tela para que escolham o Contribuinte / Empresa / Imóvel que desejam efetuar a consulta dos débitos em aberto e realizar o parcelamento do mesmo. Para realizar a pesquisa, basta selecionar o registro e clicar na opção "Consultar Parcelamentos".

| adastros Relacionados |                                                                                      |                                                                                                    |                                                   |                                  |                   |  |
|-----------------------|--------------------------------------------------------------------------------------|----------------------------------------------------------------------------------------------------|---------------------------------------------------|----------------------------------|-------------------|--|
| Info                  | rmações                                                                              |                                                                                                    |                                                   |                                  |                   |  |
| At<br>Ab<br>de        | e <b>nção!</b><br>aixo estão<br>seja visua                                           | o sendo exibidos todos os cadastros relacionados (empresas ou i<br>lizar os débitos clicando na <b>caixinha</b> e clique no botão <b>Consult</b> a | móveis) ac<br><b>r Parcelan</b>                   | seu CPF/CNPJ. Marque o<br>nentos | cadastro que      |  |
| 0                     | ₽.                                                                                   | Consultar Parcelamentos                                                                                                    |                                                   | Digite uma palavra-chave         | Q Identificação - |  |
| 5                     | Тіро                                                                                 | Identificação                                                                                                    | Autorização                                       |                                  |                   |  |
| a 1                   | Market Imóvel                                                                        | Endereço: 07402-295 - RUA MARINA DE LIMA SANTANGELO, 34 Inscrição: NE11140601.000                                                                  | Direta                                            |                                  |                   |  |
| 1                     | Imóvel                                                                               | Endereço: 07400-455 - RUA WENCESLAU BRAZ, 80 Inscrição: SE11011501.000                                                                             | Direta                                            |                                  |                   |  |
|                       | Empresa                                                                              | Nome: EMPRESA DECLARANTE TESTE CNPJ: 555.555.555.555.2011 23                                                                                       | 4RANTE TESTE CNPJ: 555.555.555.555 CCM: 23 Direta |                                  |                   |  |
|                       | Empresa Nome: GTS MILANO REFRIGERACAO S/A CNPJ: 01.441.940/0001-89 CCM: 10392 Diret: |                                                                                                    | Direta                                            |                                  |                   |  |
|                       | Empresa Nome: JOAO VICTOR ARAUJO CNPJ: 94.168.485/0001-70 CCM: 14860 Direta          |                                                                                                    |                                                   |                                  |                   |  |
|                       | Empresa                                                                              | Nome: CLEUSA MARIA DE FREITAS CNPJ: 103.687.718-30 CCM: 14871 Direta                                                                               |                                                   |                                  |                   |  |
|                       | Empresa                                                                              | Nome: TESTE DA OS CNPJ: 722.815.980-20 CCM: 14912                                                                                                  | Direta                                            |                                  |                   |  |
|                       | Empresa                                                                              | Name: ENDERNA DEGLADANTE TENTE CND & SEE SEE SEE SE COM 45024                                                                                      | Direta                                            |                                  |                   |  |

## Manual de Instruções - Parcelamento (Acesso do Contribuinte Online)

Após terem clicado para consultar os parcelamentos, será apresentada a tela "Pesquisa de Débito da Web por Parcelamentos" e nesta tela, deverá ser selecionado os débitos que desejam efetuar o parcelamento e clicar na opção "Parcelamento".

| Selecao                                       | leb por Parcelame   | ntos                |           |            |            |            | Início /    | Cadastros Relacion. | -       | Voltar |
|-----------------------------------------------|---------------------|---------------------|-----------|------------|------------|------------|-------------|---------------------|---------|--------|
| EDébitos Agrupados C C Tributo Exerc PTU 2001 | 77325               | Nome:               | EMPRESA D | ECLARANT   | E TESTE    |            |             |                     | Parcela | mento  |
| ☑ Tributo Exerc   ☑ IPTU 2001                 | D Parcelas          |                     |           |            |            |            |             |                     |         |        |
| PTU 2001                                      | Original Correcao   | Juros Multa         | Desconto  | SubTotal   | Honorarios | Total      | SetorOrigem | ldOrigem            | Agrı    | ento   |
|                                               | 33.432,33 61.218,37 | 232.905,95 4.732,54 | 0,00      | 332.289,19 | 0,00       | 332.289,19 | Imobiliario | 15                  |         | 2      |
|                                               |                     |                     |           |            |            |            |             |                     |         |        |

Clicando na opção "Parcelamento", será apresentada a tela "Edição de parcelamento web" onde demonstrará a quantidade máxima de parcelas que será possível realizar o parcelamento e o valor total parcelado. Para prosseguimento no parcelamento, basta selecionar a forma de pagamento desejada, clicando botão verde " e após isso, clicar no botão "Confirmar".

| dição de p                            | arcelamento web                                                                                   |                                                                                                    |                                                                                                    |                                                                                                    | -                                                                                                    | Fechar |
|---------------------------------------|---------------------------------------------------------------------------------------------------|----------------------------------------------------------------------------------------------------|----------------------------------------------------------------------------------------------------|----------------------------------------------------------------------------------------------------|----------------------------------------------------------------------------------------------------|--------|
|                                       |                                                                                                   |                                                                                                    | Dados do Imóvel                                                                                                    |                                                                                                    |                                                                                                    |        |
| Crc<br>Endereco                       | 77325 Razao Social/Nome<br>07400-505 - RUA JOSE BASILIO Bairro<br>ALVARENGA, 100                  |                                                                                                    | EMPRESA DECLARANTE TESTE<br>REGIÃO CENTRAL Cidade ARUJÁ Estado SP                                                                                                    | CNPJ / CI                                                                                                    | PF 555.555.555-55                                                                                           |        |
|                                       | Primeiro Vencimento                                                                               | Valor do Débito:                                                                                                    | R\$ 332.289,19                                                                                                    |                                                                                                    | 🗸 Confirmar                                                                                                 |        |
| Parcelar em                           | Parcelas Parcelam                                                                                 | ento Origem dos Valores                                                                                                    |                                                                                                    |                                                                                                    |                                                                                                    |        |
|                                       |                                                                                                   |                                                                                                    | Clique sobre a linha com o plano de                                                                                                    | sejado e depois clique ei                                                                                                    | m "Confirmar" para pross                                                                                    | equir  |
|                                       |                                                                                                   |                                                                                                    |                                                                                                    |                                                                                                    |                                                                                                    |        |
|                                       | Qtd Parcelas                                                                                      | Vir Primeira Parcela                                                                                                    |                                                                                                    | Total Desconto                                                                                                    | Desc Juros/Multas                                                                                           | ^      |
| ~                                     | 2                                                                                                 | Vir Primeira Parcela<br>82.971,13                                                                                                    | Total Parcelamento<br>165.942,25                                                                                                    | Total Desconto<br>166.346,94                                                                                                    | Desc Juros/Multas<br>70/70%                                                                                 | ^      |
| *                                     | 2<br>3                                                                                            | Vir Primeira Parcela<br>82.971,13<br>55.314,08                                                                                                    | Total Parcelamento<br>165.942,25<br>165.942,25                                                                                                    | Total Desconto<br>166.346,94<br>166.346,94                                                                                                    | Desc Juros/Multas<br>70/70%<br>70/70%                                                                       | ^      |
| >                                     | 2<br>3<br>4                                                                                       | Vir Primeira Parcela<br>82.971,13<br>55.314,08<br>41.485,56                                                                                                    | Total Parcelamento<br>165.942,25<br>165.942,25<br>165.942,25                                                                                                    | Total Desconto<br>166.346,94<br>166.346,94<br>166.346,94                                                                                                    | Desc Juros/Multas<br>70/70%<br>70/70%<br>70/70%                                                             |        |
| > > > > > > > > > > > > > > > > > > > | 2<br>3<br>4<br>5                                                                                  | Vir Primeira Parcela<br>82.971,13<br>55.314,08<br>41.485,56<br>33.188,45                                                                                            | Total Parcelamento<br>165.942,25<br>165.942,25<br>165.942,25<br>165.942,25                                                                                                    | Total Desconto       166.346,94       166.346,94       166.346,94       166.346,94       166.346,94                                                                                                    | Desc Juros/Multas<br>70/70%<br>70/70%<br>70/70%<br>70/70%                                                   |        |
| 2 2 2 2 3<br>2 3 3 3 3                | 2 2 3<br>3 4<br>5 6                                                                               | Vir Primeira Parcela<br>82.971,13<br>55.314,08<br>41.485,56<br>33.188,45<br>35.578,31                                                                               | Total Parcelamento<br>165.942.25<br>165.942.25<br>165.942.25<br>165.942.25<br>213.469.88                                                                                                    | Total Desconto<br>166.346,94<br>166.346,94<br>166.346,94<br>166.346,94<br>166.346,94<br>118.819,31                                                                                                    | Desc Juros/Multas<br>70/70%<br>70/70%<br>70/70%<br>70/70%<br>50/50%                                         |        |
| <pre></pre>                           | 2 2<br>3 4<br>5 6<br>7 2                                                                          | Vir Primeira Parcela<br>82.971,13<br>55.314,08<br>41.485,56<br>33.188,45<br>35.578,31<br>30.495,70                                                                  | Total Parcelamento<br>165.942,25<br>165.942,25<br>165.942,25<br>165.942,25<br>213.469,88<br>213.469,88                                                                                                    | Total Desconto       166.346,94       166.346,94       166.346,94       166.346,94       166.346,94       118.819,31       118.819,31                                                                                                    | Desc Juros/Multas<br>70/70%<br>70/70%<br>70/70%<br>50/50%<br>50/50%                                         | Î      |
|                                       | 2 2<br>3 4<br>5 5<br>6 7<br>8 2                                                                   | Vir Primeira Parcela<br>82.971,13<br>55.314,08<br>41.485,56<br>33.188,45<br>35.578,31<br>30.495,70<br>26.683,74                                                     | Total Parcelamento<br>165.942,25<br>165.942,25<br>165.942,25<br>165.942,25<br>213.469,88<br>213.469,88<br>213.469,88                                                                                                    | Total Desconto<br>166.346,94<br>166.346,94<br>166.346,94<br>1166.346,94<br>118.819,31<br>118.819,31                                                                                                    | Desc Juros/Multas<br>70/70%<br>70/70%<br>70/70%<br>50/50%<br>50/50%<br>50/50%                               | Ŷ      |
| < < < < < < <                         | Qt0 Parcelas       2       3       4       5       6       7       8       9                      | Vir Primeira Parcela<br>82.971,13<br>55.314,08<br>41.485,56<br>33.188,45<br>35.578,31<br>30.495,70<br>26.683,74<br>22.718,88                                        | Total Parcelamento<br>165.942,25<br>165.942,25<br>165.942,25<br>165.942,25<br>213.469,88<br>213.469,88<br>213.469,88<br>213.469,88                                                                                                    | Total Desconto<br>166.346,94<br>166.346,94<br>166.346,94<br>166.346,94<br>118.819,31<br>118.819,31<br>118.819,31                                                                                                    | Desc Juros/Multas<br>70/70%<br>70/70%<br>70/70%<br>50/50%<br>50/50%<br>50/50%                               | Ŷ      |
|                                       | Cut Parceas       2     2       3     3       4     5       6     7       8     9       10     10 | Vir Primeira Parcela<br>82.971,13<br>55.314,08<br>41.485,56<br>33.188,45<br>35.578,31<br>30.495,70<br>26.683,74<br>23.718,88<br>21.346,99                           | Total Parcelamento       165.942.25       165.942.25       165.942.25       213.469.88       213.469.88       213.469.88       213.469.88       213.469.88       213.469.88       213.469.88                                                                                                    | Total Desconto<br>166.346,94<br>166.346,94<br>166.346,94<br>166.346,94<br>118.819,31<br>118.819,31<br>118.819,31<br>118.819,31<br>118.819,31                                                                                               | Desc Juros/Multas<br>70/70%<br>70/70%<br>70/70%<br>50/50%<br>50/50%<br>50/50%<br>50/50%                     |        |
|                                       | Cartraceas<br>2 2 2<br>3 3 4<br>5 5<br>6 7<br>7 8<br>9 9<br>10 11                                 | Vir Primeira Parcela<br>82.971,13<br>55.314,08<br>41.485,56<br>33.188,45<br>35.578,31<br>30.495,70<br>26.683,74<br>23.718,88<br>21.346,99<br>21.566,71              | Total Parcelamento       165.942.25       165.942.25       165.942.25       165.942.25       213.469.88       213.469.88       213.469.88       213.469.88       213.469.88       213.469.88       213.459.88       213.459.88       213.459.88       213.459.88       213.459.88       213.459.88       213.459.88                                                                                                    | Total Descento       166.346,94       166.346,94       166.346,94       166.346,94       118.819,31       118.819,31       118.819,31       118.819,31       118.819,31       118.819,31       118.819,31       198.819,31       95.055,40 | Desc Juros/Multas<br>70/70%<br>70/70%<br>70/70%<br>50/50%<br>50/50%<br>50/50%<br>50/50%<br>40/40%           |        |
|                                       | Cut Parceas       2                                                                               | Vir Primeira Parcela<br>82.971,13<br>65.514,08<br>41.485,56<br>33.188,45<br>35.578,31<br>30.495,70<br>26.683,74<br>23.718,88<br>21.346,99<br>21.566,71<br>19.769,48 | Total Parcelamento<br>165.942,25<br>165.942,25<br>165.942,25<br>213.469,88<br>213.469,88<br>213.469,88<br>213.469,88<br>213.469,88<br>213.469,88<br>213.469,88<br>213.459,88<br>213.459,88<br>214.459,88<br>214.459,88<br>214.459,88<br>215.459,88 | Total Desconto<br>166.346,94<br>166.346,94<br>166.346,94<br>118.819,31<br>118.819,31<br>118.819,31<br>118.819,31<br>118.819,31<br>95.055,40<br>95.055,40                                                                                   | Desc Juros/Multas<br>70/70%<br>70/70%<br>70/70%<br>50/50%<br>50/50%<br>50/50%<br>50/50%<br>50/50%<br>40/40% |        |

Manual de Instruções – Parcelamento (Acesso do Contribuinte Online) Na próxima fase será apresentada a tela "Lançamento do Parcelamentos" e nela constará o resumo do parcelamento, ou seja, será apresentado:

• Total Parcelado;

.:: Prefeitura de Aruia HC

- Valor da Primeira Parcela;
- Quantidade de parcelas;
- Valor das demais Parcelas;
- Dados de contato do responsável pelo parcelamento;

Caso todos os dados estejam de acordo, basta clicar em "Confirmar" para que o parcelamento seja finalizado.

| Dados do Debito    |                                                     |             |                    |                                    |                    |        |    |
|--------------------|-----------------------------------------------------|-------------|--------------------|------------------------------------|--------------------|--------|----|
| Valor<br>Valor Pri | Parcelamento R\$ 165.94<br>imeira Parcela R\$ 82.97 | 2,25<br>,13 |                    | Quant. Parcelas<br>Demais Parcelas | 2<br>R\$ 82.971,12 |        |    |
| Contato            |                                                     |             |                    |                                    |                    |        |    |
| CNPJ / CPF *       | 555.555.555-55                                      | 1 Nome      | EMPRESA DECLARANTE | TESTE                              |                    |        |    |
| Cep *              | 07400-505                                           |             |                    |                                    |                    |        |    |
| Número *           | 100                                                 | Complemento |                    |                                    |                    |        |    |
| Tipo               | RUA Titu                                            | 0           | Logrado            | JOSE BASILIO ALVARENGA             |                    |        |    |
| Bairro             | REGIÃO CENTRAL                                      |             | Cid                | ade ARUJÁ                          |                    | Estado | SP |
| Telefone(s) *      | 011) 46533149                                       |             | Em                 | ail * TESTE@TESTE.COM.BR           |                    |        |    |
| Confirmar Cancelar |                                                     |             |                    |                                    |                    |        |    |
|                    |                                                     |             |                    |                                    |                    |        |    |
|                    |                                                     |             |                    |                                    |                    |        |    |
|                    |                                                     |             |                    |                                    |                    |        |    |

Se não ocorrer nenhum erro na geração do parcelamento, o sistema apresentará a tela informando que o parcelamento fora realizado com sucesso e disponibilizará a opção para impressão do termo e guia de recolhimento.

|                      | ^                |
|----------------------|------------------|
| Parcelamento realiza | ado com sucesso. |
| Parcelamento         | C Voltar         |
|                      |                  |
|                      |                  |
|                      |                  |
|                      |                  |
|                      |                  |
|                      |                  |
|                      |                  |
|                      |                  |